## **Student Practice Area**

Taking a practice assignment is like taking a homework assignment, except the scores aren't recorded. From the main *Class Management* page select *Student Practice Area* from the drop-down under *Class Menu*. This will take you to a practice window as seen in Figure 2.

## Figure 1: Student Practice Area

## Class Management | Help

| Classes |                    |                                                                    |                       |                       |         |               | Class Menu |                    |          |  |  |
|---------|--------------------|--------------------------------------------------------------------|-----------------------|-----------------------|---------|---------------|------------|--------------------|----------|--|--|
| PHY     | PHYS 112           |                                                                    |                       |                       |         |               |            | Please Select      |          |  |  |
|         |                    | Please Select<br>View/Manage Class Grades<br>Student Practice Area |                       |                       |         |               |            |                    |          |  |  |
|         | Assignment         | Weight                                                             | Start                 | Due                   |         | Ena           | MIN        | I empiate          | Status   |  |  |
|         | Learning Expert TA | 0                                                                  | Aug 21, 2016 12:00 AM | Aug 29, 2016 12:00 AM | Dec 05, | 2016 12:00 AM |            | Instructor Default | Complete |  |  |
| •       | Homework 1         | 5                                                                  | Aug 24, 2016 12:00 AM | Aug 31, 2016 12:00 AM | Dec 05, | 2016 12:00 AM |            | Homework           | Complete |  |  |
| V       | Homework 2         | 5                                                                  | Aug 29, 2016 12:00 AM | Sep 05, 2016 12:00 AM | Dec 05, | 2016 12:00 AM |            | Homework           | Partial  |  |  |
| V       | Homework 3         | 5                                                                  | Sep 05, 2016 12:00 AM | Sep 12, 2016 12:00 AM | Dec 05, | 2016 12:00 AM |            | Homework           | No Work  |  |  |
| V       | Homework 4         | 5                                                                  | Sep 07, 2016 12:00 AM | Sep 14, 2016 12:00 AM | Dec 05, | 2016 12:00 AM |            | Homework           | No Work  |  |  |
| V       | Homework 5         | 5                                                                  | Sep 12, 2016 12:00 AM | Sep 19, 2016 12:00 AM | Dec 05, | 2016 12:00 AM |            | Homework           | No Work  |  |  |
|         | Test 1             | 100                                                                | Sep 19, 2016 12:00 AM | Sep 20, 2016 12:00 AM | Dec 05. | 2016 12:00 AM | 60         | Test               | No Work  |  |  |

## Figure 2: Practice Window

| <b>Problen</b><br>Prob. Na                 | ns Prob. 1<br>me 1.2.1 x                                                                                                    |                                                                                |                                                              |              |         | Take Tutorial Assignment |  |
|--------------------------------------------|----------------------------------------------------------------------------------------------------|--------------------------------------------------------------------------------|--------------------------------------------------------------|--------------|---------|--------------------------|--|
|                                            | Books Filter by Problem Difficulty and Type                                                                                                    |                                                                                |                                                              |              |         |                          |  |
| Expert <sup>-</sup><br>1. Units            | TA: Introduction to Physics<br>Chapters and Physical Quantities                                                                                                    | <ul> <li>All Problems</li> <li>2 Medium-Easy</li> <li>4 Medium-Hard</li> </ul> | <ul> <li>1 Easy</li> <li>3 Medium</li> <li>5 Hard</li> </ul> | All Problems | Algebra |                          |  |
| Expar                                      | nd All Sections                                                                                                    | 1                                                                              |                                                              |              |         |                          |  |
| mea<br>to b<br>dian<br>a. V<br>the<br>vari | <b>1.2.1, Alg, 1</b> You<br>asure the mass of a ball<br>be $M = 5.25$ kg and its<br>neter to be $d = 0.58$<br>Write an equation for<br>density, $\rho_{sr}$ using the<br>ables provided. | d                                                                              |                                                              |              |         |                          |  |

Here you can click on the questions that have been designated as tutorial (which may be different from what you see in the figure above) and then click on the *Take Tutorial Assignment* button to learn how to answer questions or practice concepts without your grades being affected.